# Vigilance 5 Megapixel H.265 Outdoor Bullet kamera DCS-4705E

Stručný návod k instalaci

Tento návod na instalaci obsahuje základní pokyny pro instalaci síťové kamery DCS-4705E ve vaší síti. Další informace o používání kamery viz uživatelská příručka na dodávaném CD nebo na webových stránkách podpory D-Link.

#### Obsah balení :

- Kamera DCS-4705E
- Gumová krytka napájecího konektoru
- Montážní sada
- Voděodolná krytka konektoru kabelu
- CD-ROM s návodem a softwarem
- Stručný návod na instalaci

Pozn. Napájecí adaptér není součástí dodávky kamery. Kameru Ize napájet přes UTP kabel pomocí technologie Power over Ethernet dle standardu IEEE 802.3af, a to z PoE switche nebo pomocí PoE injektoru, např. D-Link DPE-101GI. Volitelně Ize dokoupit napájecí adaptér D-Link PSM-12V-55-B. Ten je určený pouze pro použití uvnitř budovy.

### Popis zařízení:

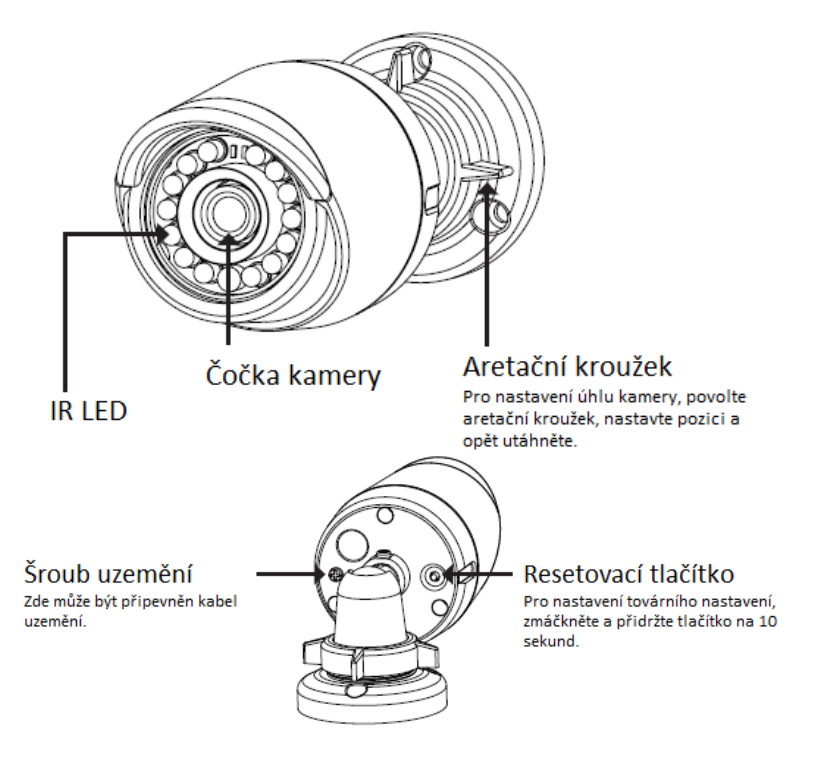

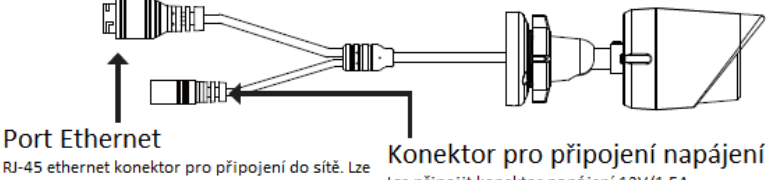

RJ-45 ethernet konektor pro připojení do sítě. Lze použít pro PoE napájení.

Lze připojit konektor napájení 12V/1.5A.

### Konfigurace kamery:

Pro zahájení instalace vložte CD pro DCS-4705E do CD-ROM mechaniky počítače. Pokud je funkce automatického spuštění (Autorun) na počítači vypnutá nebo se spouštěcí program D-Link nepodaří automaticky spustit, klikněte na Start > Run (Spustit) a zadejte D:\autorun.exe, kde D: představuje písmeno CD-ROM mechaniky.

Pro spuštění instalace klikněte na Setup Wizard.

Klikněte na ikonu D-Link Setup Wizard SE, která byla vytvořena ve Windows v menu Start. Start > D-Link > Setup Wizard SE

Objeví se průvodce nastavením (Setup Wizard) a zobrazí MAC adresu a IP adresu vaší kamery (nebo více kamer). Pokud máte v síti DHCP server, zobrazí se přidělená IP adresa. Pokud vaše síť nepoužívá DHCP server, zobrazí se výchozí statická IP adresa síťové kamery 192.168.0.20.

Pro pokračování klikněte na tlačítko Wizard (Průvodce)

Zadejte uživatelské jméno (AdminID) a heslo (Password). Při prvním přihlašování je výchozí uživatelské iméno admin a heslo je ponecháno prázdné.

Pokračuite kliknutím na Next (Další).

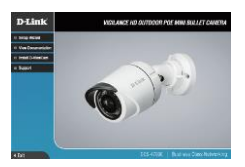

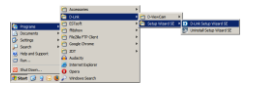

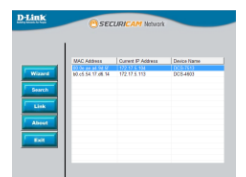

| Set up an | Admin ID an   | d Password | to becure your o | arrera. |  |
|-----------|---------------|------------|------------------|---------|--|
| Click Net | d to continue |            |                  |         |  |
| Admin D   |               |            | Pactnet          |         |  |
| Change    |               |            | Change           |         |  |
| See D     |               |            | New Passend      |         |  |
| Recolars  |               |            | Recenter-        |         |  |

Vyberte DHCP, pokud kamera získává IP adresu automaticky z DHCP serveru (např. z routeru). Vyberte Static IP, pokud chcete zadat nastavení IP adresy kamery ručně. Pokračujte kliknutím na **Next** (Další).

Zkontrolujte nastavení a pak klikněte na Restart.

## Sledování kamery přes webový prohlížeč

Klikněte na ikonu **D-Link Setup Wizard SE**, která byla vytvořena ve Windows v menu Start. **Start > D-Link > Setup Wizard SE** 

Vyberte kameru a klikněte na **Link** (Připojit), abyste získali přístup k webovému rozhraní kamery. Setup Wizard automaticky vyvolá webový prohlížeč s IP adresou kamery.

Zadejte uživatelské jméno (User name) a heslo (Password). Defaultně je jméno "admin" a pole hesla je prázdné. Pokračujte kliknutím na **OK.** 

Toto okno zobrazuje živý přenos z kamery. Můžete si vybrat váš video profil anebo ovládat kameru.

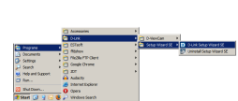

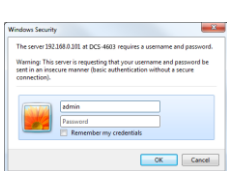

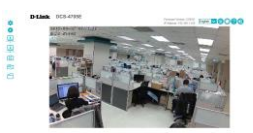

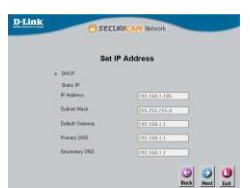

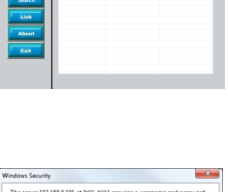

Další informace o webové konfiguraci viz uživatelská příručka na dodávaném CD-ROM nebo na webu <u>www.dlink.cz</u> Informace o záruce: www.dlink.cz/support

### Instrukce k montáži

### Doporučujeme konfigurovat a otestovat kameru před montáží.

Navrhněte uchycení na povrch Použijte 6 mm vrták do 25 mm hloubky pro přiložené hmoždinky.

Pokud protahujete kabely povrchem, vyvrtejte i díry pro kabely.

Přišroubujte kameru.

Připojte datový kabel a i napájecí kable, pokud napájíte kameru z adaptéru.

Nastavte kameru do požadované polohy a dotáhněte aretační kroužek.

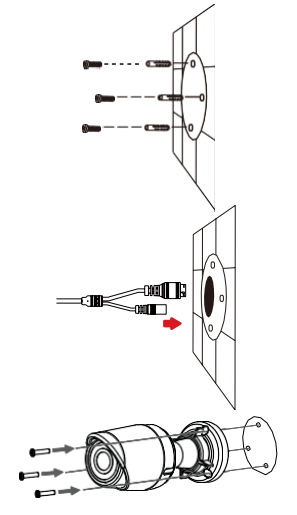

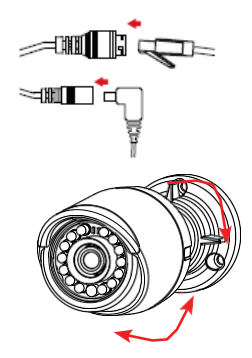

### Instalace pro odolnost kapalinám

Instalujte těsnící kroužek.

Protáhněte kabel přiloženou spojkou.

A poté nakrimpujte koncovku.

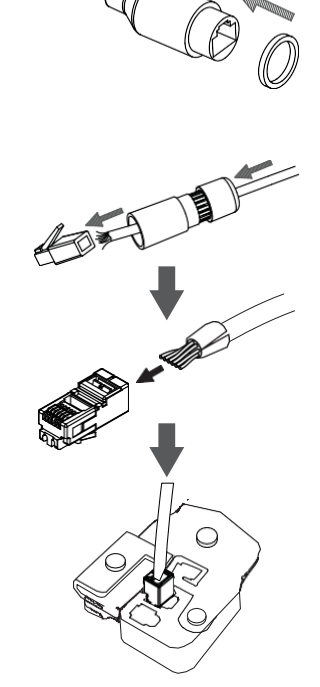

Připojte Ethernet kabel a sešroubujte krytku spojení.

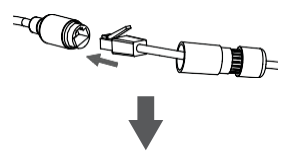

-111 F ×111

Při použití napájecího adaptéru omotejte kontektor voděodolnou páskou.

Při použití PoE zaslepte napájecí konektor přiloženou

Utáhněte

ucpávkou.

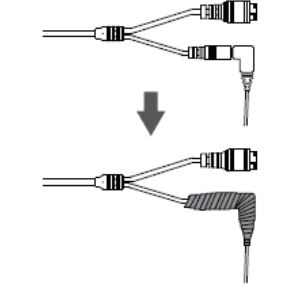

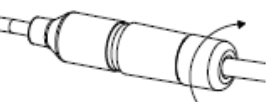